Trebuie downloadata ultima versiune a clientului de Oracle

http://www.oracle.com/technology/software/products/database/index.html

Majoritatea distribuitorilor folosesc Windows pe 32 biti deci selectati prima optiune Oracle Database 11g Release 1 Client for Microsoft Windows (32-bit). Aici sau in fereastra urmatoare acceptati licenta OTN.

## Oracle Database Software Downloads

You must accept the OTN License Agreement to download this software.

O Accept License Agreement | O Decline License Agreement

## Oracle Database 11g Release 1 (11.1.0.6.0) Standard Edition, Standard Edition One, and Enterprise Edition

Microsoft Windows (32-bit) (1.7 GB) | See All (Including Client, Examples, Gateways, Clusterware)

- Microsoft Windows (x64) (1.7 GB) | See All (Including Client, Examples, Clusterware)
- Linux x86 (1.7 GB) | See All (Including Client, Examples, Gateways, Clusterware)
- Linux x86-64 (1.8 GB) | See All (Including Client, Examples, Gateways, Clusterware)
- Solaris (SPARC) (64-bit) (1.9 GB) | See All (Including Client, Examples, Gateways, Clusterware)
- AIX (PPC64) Disk 1, Disk 2 (2.3 GB) | See All (Including Client, Examples, Gateways, Clusterware)
- HP-UX Itanium Disk 1, Disk 2 (2.3 GB) | See All (Including Client, Examples, Gateways, Clusterware)
- HP-UX PA-RISC (64-bit) Disk 1, Disk 2 (2.3 GB) | See All (Including Client, Examples, Gateways, Clusterware)

De fapt ne intereseaza doar instalarea clientului deci apasati "See all". Click pe client: Oracle Database 11g Release 1 Client (11.1.0.6.0) pentru a descarca win32\_11gR1\_client.zip

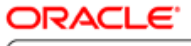

TECHNOLOGY NETWORK

| PRODUCTS<br>Database                                                                                                    | shortcuts GETTING STARTED DOWNLOADS DOCUMENTATION FORUMS ARTICLES                                                              |  |  |
|----------------------------------------------------------------------------------------------------|----------------------------------------------------------------------------------------------------|--|--|
| Middleware<br>Developer Tools<br>Enterprise Management<br>Applications Technology<br>Products A-Z                           | Oracle Database 11g Release 1 (11.1.0.6.0)<br>Standard Edition, Standard Edition One, and Enterprise Edition                   |  |  |
| TECHNOLOGIES<br>BI & Data Warehousing<br>Embedded                                                                           | You must accept the OTN License Agreement to download this software.  • Accept License Agreement   O Decline License Agreement |  |  |
| Java<br>Linux<br>.NET<br>PHP                                                                                                |                                                                                                    |  |  |
| Security<br>Windows Server System<br>Technologies A-Z                                                                       | Oracle Database 11g Release 1 (11.1.0.6.0)<br>for Microsoft Windows (32-bit)                                                   |  |  |
| ARCHITECTURE<br>Enterprise 2.0<br>Extreme Transaction Processing<br>Grid<br>Service-Oriented Architecture<br>Virtualization |                                                                                                    |  |  |
| COMMUNITY<br>Join OTN<br>Oracle ACEs<br>Oracle Wiki<br>Blogs<br>Podcasts<br>Events<br>Newsletters                           | Oracle Database 11g Release 1 Client (11.1.0.6.0)<br>for Microsoft Windows (32-bit)                                            |  |  |
|                                                                                                    | Oracle Database 11g Examples (formerly Companion)                                                                              |  |  |

Trebuie sa va inregistrati pe site-ul Oracle pentru a putea downloada clientul. Accesati "creati-va acum propriul cont de Oracle", scrieti nume cont sub forma de email si parola, apoi introduceti restul informatiilor cerute. Dupa cateva confirmari apare dialogul de descarcare a softului cerut.

Clientul Oracle se instaleaza prin setup.exe.

| 🔀 Oracle Universal Installer: Select Installation Type                                       |                |                    |
|----------------------------------------------------------------------------------------------|----------------|--------------------|
|                                                                                              | ORACLE         | <b>11</b> <i>g</i> |
|                                                                                              | DATABASE       |                    |
| Select Installation Type                                                                     |                |                    |
| Oracle Client 11.1.0.6.0                                                                     |                |                    |
| What type of installation do you want?                                                       |                |                    |
| InstantClient (150MB)                                                                        |                |                    |
| Installs Instant Client software.                                                            |                |                    |
| O Administrator (697MB)                                                                      |                |                    |
| Installs the management console, management tools, networking services, utilities, basic cli | ent software.  |                    |
| C Runtime (440MB)                                                                            |                |                    |
| Installs tools for developing applications, networking services and basic client software.   |                |                    |
| C Custom                                                                                     |                |                    |
| Enables you to choose individual components to install.                                      |                |                    |
|                                                                                              |                |                    |
|                                                                                              |                |                    |
|                                                                                              |                |                    |
|                                                                                              | Product Langua | ages)              |
| Help Installed Products Back Next                                                            | (Install) (    | Cancel             |

Dupa selectarea numelui si a caii de instalare apasati Next. Daca nu aveti alta instalare Oracle, optiunile selectate automat trebuie sa arate in felul urmator:

| racle Universal Installer: Summary                          |            |
|-------------------------------------------------------------|------------|
| Summary                                                     | DATABASE . |
| Pracle Client 11.1.0.6.0                                    |            |
| Oracle Home: D:\Oracle (OraClient11g_home1)                 |            |
| Installation Type: InstantClient                            |            |
| Product Languages                                           |            |
| Space Requirements                                          |            |
| →<br>→New Installations (8 products)                        |            |
| Oracle Client 11.1.0.6.0                                    |            |
| -Oracle Globalization Support 11.1.0.6.0                    |            |
| -Oracle Instant Client 11.1.0.6.0                           |            |
| -Oracle JDBC/OCI Instant Client 11.1.0.6.0                  | 12         |
| Oracle ODBC Driverfor Instant Client 11.1.0.6.0             |            |
| -RDBMS Required Support Files for Instant Client 11.1.0.6.0 |            |
| -SQL*Plus Files for Instant Client 11.1.0.6.0               |            |
| SSL Required Support Files for InstantClient 11.1.0.6.0     |            |
|                                                             |            |
|                                                             |            |